# How to setup and schedule backup to iSCSI

storage in Linux NVR

**Application Notes** 

Version <1.0>

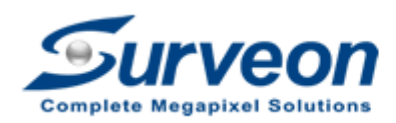

Yeon Technical Support Team

### Preface

Surveon Linux NVR can backup and archive the recorded video to iSCSI storage. Local and remote backups are available to expand the video retention period. Archiving with playback function is also supported to ensure data integrity, improve operational efficiency and simplify disaster-recovery operations.

In this application guide we are going to introduce three steps: how to setup the iSCSI storage device, how to add iSCSI device into Linux NVR, and how to schedule backup for Linux NVR.

The topics are as below:

- 1. Setup iSCSI storage.
- 2. Add on iSCSI storage into Linux NVR.
- 3. Schedule backup for Linux NVR.

Appendix : What is schedule Task mode?

#### Note:

- 1. This procedure is only applied on Linux NVR **3.1.0.A04** or later version.
- 2. One Linux NVR can only link one iSCSI device used for one purpose only (Either for storage or backup).
- 3. When iSCSI storage space is full, the oldest record will be overwritten, even the backup record to iSCSI storage is already set up .

### 1. Setting in iSCSI storage

- 1.1 Add new storage device.
- 1.2 Create new logical volume.
- 1.3 Create new partitions.
- 1.4 Host LUN Mapping.

Enter SANWatch device (default password is root).

| <b>OInfortrend</b> |
|--------------------|
| Connect            |
| Management Host    |
| Password           |
| ••••               |
|                    |
|                    |

### 1.1 Add new storage device.

User can click "Auto Discovery" to search your iSCSI device or choose "Add Device" to manually add the iSCSI device.

| -                    |                         |                                                                             |                                                  |               |                                                | 0                             |     |
|----------------------|-------------------------|-----------------------------------------------------------------------------|--------------------------------------------------|---------------|------------------------------------------------|-------------------------------|-----|
| < 🕘 🔮 http://127.0.0 | 1:8818/;jsessionid=1ii3 | h5688eui411uud5ep48td5                                                      | ,Q + C SANWatch                                  | ×             |                                                |                               |     |
| System Settings Lang | uage About              |                                                                             | 🚰 Replica                                        | ation Manager | Help                                           | O Data Reload                 |     |
| Device               | Device                  | e Status                                                                    |                                                  |               |                                                | _                             |     |
| Device List          | Default Group           | lame - 🥠 Status -                                                           | System Perform                                   | ance          | Capacity                                       |                               |     |
|                      |                         |                                                                             |                                                  |               |                                                |                               |     |
|                      |                         |                                                                             |                                                  |               |                                                |                               |     |
|                      |                         |                                                                             |                                                  |               |                                                |                               |     |
|                      |                         |                                                                             |                                                  |               |                                                |                               |     |
|                      |                         |                                                                             |                                                  |               |                                                |                               |     |
|                      |                         |                                                                             |                                                  |               |                                                |                               |     |
|                      |                         |                                                                             |                                                  |               |                                                |                               |     |
|                      |                         |                                                                             |                                                  |               |                                                |                               |     |
|                      |                         |                                                                             |                                                  |               |                                                |                               |     |
|                      |                         |                                                                             |                                                  |               |                                                |                               |     |
|                      |                         |                                                                             |                                                  |               |                                                |                               |     |
|                      |                         |                                                                             |                                                  |               |                                                |                               |     |
|                      |                         |                                                                             |                                                  |               |                                                |                               |     |
|                      |                         |                                                                             |                                                  |               |                                                |                               |     |
|                      | Tasks                   |                                                                             |                                                  |               |                                                |                               |     |
|                      | -                       | Add Device                                                                  |                                                  | <b>6</b>      | Remove Device                                  |                               |     |
|                      |                         | Add a device using its IP                                                   | address or host name.                            |               | Remove a device from                           | the list.                     |     |
|                      |                         | Auto Discovery                                                              |                                                  | 100           | Quick Setup for New                            | Device                        |     |
|                      |                         | <ul> <li>Discover all devices that<br/>via in-band or out-of-ban</li> </ul> | are connected to this server<br>ind connections. | 100           | Discover and configure<br>by-step setup wizard | a new device through this ste | ap- |
|                      |                         | Edit Group                                                                  |                                                  |               |                                                |                               |     |
|                      | 2                       | Group devices together I                                                    | to simplify device                               |               |                                                |                               |     |

For "Auto Discovery" please assign the IP address scan range.

| o Discovery                 |                       |                  |            |     |
|-----------------------------|-----------------------|------------------|------------|-----|
| Please specify the IP addre | ess and scan range fo | or device discov | ery.       |     |
| IP Address Range from       | 172.30.10.1           | to 172.30        | .10.254    |     |
| Assign Group                | Default Group         | <b>~</b>         | Create Gro | quo |
|                             |                       |                  |            |     |
|                             |                       |                  |            |     |
|                             |                       |                  |            |     |
|                             |                       |                  |            |     |

- 1.2 Create new logical volume.
- After adding on the new storage device, click "Create Logical Volume".

| ystem Settings Languag                                                              | e About             |                                                                                       | Replication Manager      | Help                                           | O Data Reload |
|-------------------------------------------------------------------------------------|---------------------|---------------------------------------------------------------------------------------|--------------------------|------------------------------------------------|---------------|
| Device                                                                              | Logical Volum       | e List                                                                                |                          | -                                              |               |
| Device List Defe                                                                    | sult Group 🔲 Name 🔺 | 😲 Status 🔺                                                                            | Logical Drive Amount +   | Capacity                                       |               |
| DS S12E-G2140-4<br>Cogical Volumes<br>Drives<br>Channels<br>Data Hosts<br>Schedules |                     |                                                                                       | No Data                  |                                                |               |
|                                                                                     |                     |                                                                                       |                          |                                                |               |
|                                                                                     |                     |                                                                                       |                          |                                                |               |
|                                                                                     |                     |                                                                                       |                          |                                                |               |
|                                                                                     | Tester              |                                                                                       |                          |                                                |               |
|                                                                                     | Tasks               | naté Locial Volume<br>8 e new logital volume using e<br>systems connected to the serv | valiable drives in the R | elete Logical Volume<br>emove the selected log | je al volume. |

Select the HDD for this new logical volume, then click "Next".

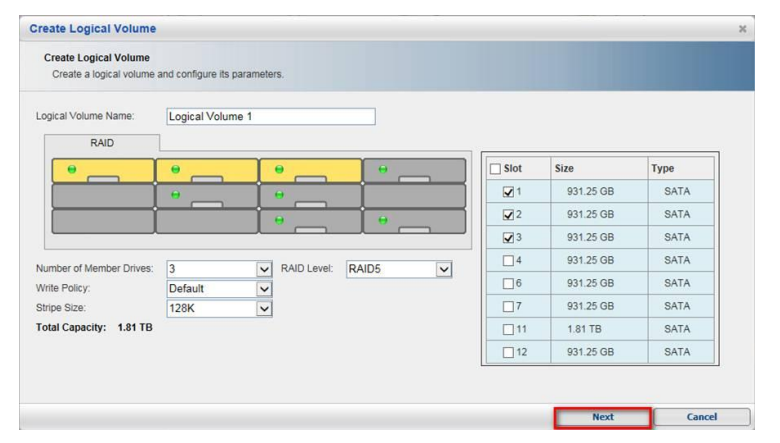

■ Click "OK" then close it.

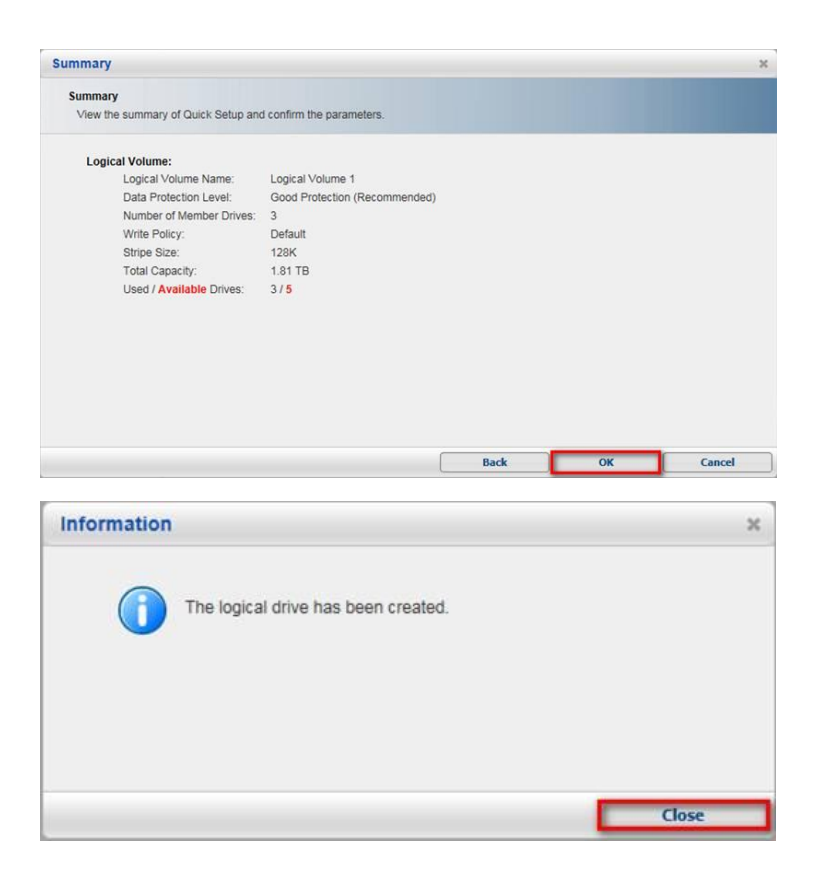

■ Select "No" and not configure this logical volume now.

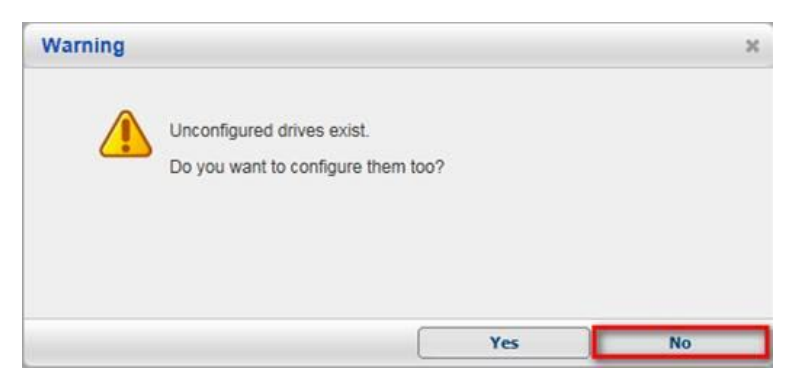

### 1.3 Create new partitions.

■ In the new logical volume click Partition / Create Partition.

|                                                                                       | xut                                                               | Peplication Manager          |                                                | Jata Reload |
|---------------------------------------------------------------------------------------|-------------------------------------------------------------------|------------------------------|------------------------------------------------|-------------|
| Device                                                                                | Partition List                                                    |                              |                                                |             |
| Device List Default Group                                                             | Name 🔺 🛃 Thin Pr 🛪                                                | Map - Data Protection -      | Capacity -                                     |             |
| Logical Volumes Logical Volume 1 Logical Volume 1 Logical Drives Partitions Chapteria |                                                                   | No Data                      |                                                |             |
| Channels<br>Data Hosts<br>Schedules                                                   |                                                                   |                              |                                                |             |
|                                                                                       |                                                                   |                              |                                                |             |
|                                                                                       |                                                                   |                              |                                                |             |
|                                                                                       |                                                                   |                              |                                                |             |
|                                                                                       |                                                                   |                              |                                                |             |
|                                                                                       | Tacks                                                             |                              |                                                |             |
|                                                                                       | Tasks<br>Create Partition                                         |                              | ete Partition                                  |             |
|                                                                                       | Tasks<br>Create Partition<br>Add a new partition using<br>volume. | available space to a logical | elete Partition<br>move an existing partition. |             |

Create new partitions and assign the size for it.

| Partition Name:        | Partition 1   | Logical Volume Information    |
|------------------------|---------------|-------------------------------|
| Size:                  | 1.81 × TB ×   | Volume Name: Logical Volume 1 |
| Initialize Partition A | fter Creation | Free Size: 1.81 TB            |
| Enable Thin-Provis     | lioning       |                               |
| Minimum Reserved Sp    | pace          |                               |
|                        | 0 TB 🗸 0 %    |                               |
| Map Partition to Ho    | ust           |                               |
| -                      |               |                               |
|                        |               |                               |
|                        |               |                               |
|                        |               |                               |

Click "Yes".

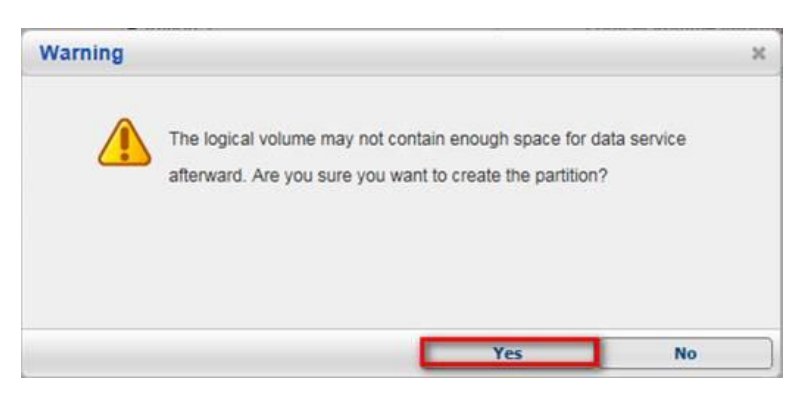

■ Click "Ok" and "finish" to create the new partitions.

|                                            | -                |        |
|--------------------------------------------|------------------|--------|
| View the summary of the newly created part | ition.           |        |
| Partition                                  |                  |        |
| Name:                                      | Partition 1      |        |
| Size:                                      | 1.8 TB           |        |
| Minimum Reserved Space:                    | 1.8 TB           |        |
| Initialize Volume After Creation:          | Yes              |        |
| Logical Volume                             |                  |        |
| Name:                                      | Logical Volume 1 |        |
| Size:                                      | 1.81 TB          |        |
| Available:                                 | 1.81 TB          |        |
| Host Mapping                               | 1.               |        |
| Map:                                       | NO               |        |
|                                            |                  |        |
|                                            |                  |        |
|                                            |                  |        |
|                                            |                  |        |
|                                            | Back OK          | Cancel |
|                                            | Back OK          | Cancel |
| formation                                  | Back OK          | Cancel |
| formation                                  | Back OK          | Cancel |
| formation                                  | Back OK          | Cancel |
| iformation                                 | Back OK          | Cancel |
| formation                                  | Back OK          | Cancel |
| formation                                  | Back OK          | Cancel |
| Iformation                                 | Back OK          | Cancel |
| iformation                                 | Back OK          | Cancel |
| formation                                  | Back OK          | Cancel |
| iformation                                 | Back OK          | Cancel |
| formation                                  | Back OK          | Cancel |

### 1.4 Host LUN Mapping

■ Select new partition and enter "Host LUN Mapping".

| yaran oannya Language Au                                                                                                   | out                                           |                                                                                                    | 😭 Replica                                | tion Manager | Help                                                                                                    | G Data Reload                                                    |     |
|----------------------------------------------------------------------------------------------------|-----------------------------------------------|----------------------------------------------------------------------------------------------------|------------------------------------------|--------------|----------------------------------------------------------------------------------------------------|------------------------------------------------------------------|-----|
| Device                                                                                                    | Partition Status                              |                                                                                                    |                                          |              |                                                                                                    |                                                                  |     |
| Device List Default Grow                                                                                                   | Partition Int                                 | formation                                                                                                    |                                          | Capaci       | ity                                                                                                    |                                                                  |     |
| DS 512E-02140-4<br>Logical Volume 1<br>Logical Volume 1<br>Logical Drives<br>Logical Drive 1<br>Partition 1<br>Partition 1 | Partition 1                                   | Size:<br>ID:<br>Status:<br>Map:<br>Replication:                                                                           | 1.8 TB<br>41FE7E67000<br>The volum<br>No |              | Total C<br>Us<br>Fre                                                                                     | apacity: 1.8 TB<br>ed Space: 1.8 TB (100%<br>ee Space: 0 MB (0%) | )   |
| Channels                                                                                                    | LUN Mappin                                    | ig Information                                                                                                    |                                          | Snapsh       | ot of Selected Pa                                                                                        | Irtition                                                         |     |
| E Schedules                                                                                                    | Channel                                       | Host ID                                                                                                    | Assignmen                                | Snapshot Im  | age ID Activate                                                                                          | ad Time Size                                                     |     |
|                                                                                                    |                                               | No Data                                                                                                    |                                          |              | No Dat                                                                                                   | 2                                                                |     |
|                                                                                                    |                                               |                                                                                                    | ,                                        |              |                                                                                                    |                                                                  |     |
|                                                                                                    | Tasks                                         |                                                                                                    |                                          |              |                                                                                                    |                                                                  |     |
|                                                                                                    | Tasks<br>Expansion<br>Space                   | Ind Partition<br>Ind the capacity of this pa<br>Fin a logical volume.                                                     | rtition using available                  |              | Delete Partition<br>Remove this partition.                                                               |                                                                  | _   |
|                                                                                                    | Tasks<br>Expa<br>Expansion<br>Expo<br>Edit to | Ind Partition<br>Ind the capacity of this pa<br>e in a logical volume.<br>Source Partition<br>he configuration of this pa | ritiion using available                  |              | Delete Partition<br>Remove this partition.<br>Host LUN Mapping<br>Map this partition to the<br>mappings. | e host or manage existing l                                      | .UN |

Choose "Customize the host LUN mapping configurations" then select the Channel, click "OK" and "Close".

| Create Host LUN Mapping                                                                                          | ×      |
|----------------------------------------------------------------------------------------------------|--------|
| Create LUN Mapping to host                                                                                       |        |
| <form>  cete a tost LUN mapping set automatically.   Customize the host LUN mapping configurations.   Sin</form> | Cancel |
| Information                                                                                                    | ×      |
| The task has been completed.                                                                                     |        |
|                                                                                                    | Close  |

■ In the list table, we can see the CH that isjust created. Click "Cancel" to leave.

| Host LUN | Mapping           |              |                  |            |         |            |               | ×             |
|----------|-------------------|--------------|------------------|------------|---------|------------|---------------|---------------|
| Map thi  | s partition to th | e host or ma | anage existing l | LUN mappin | gs.     |            |               |               |
| CH 🔺     | Target 🔻          | LUN 🕶        | Host ID 🔻        | Alias 🔻    | Group 🔻 | Priority 🔻 | Filter Type 👻 | Access Mode 🕶 |
| 1        | 1                 | 0(0)         |                  |            |         |            | Include       | -             |
|          |                   |              |                  |            |         |            |               |               |
|          |                   |              |                  |            |         |            |               |               |
|          |                   |              |                  |            |         |            |               |               |
|          |                   |              |                  |            |         |            |               |               |
|          |                   |              |                  |            |         |            |               |               |
|          |                   |              |                  |            |         |            |               |               |
|          |                   |              |                  |            |         |            |               |               |
|          |                   |              |                  |            |         |            |               |               |
|          |                   |              |                  |            |         |            |               |               |
|          |                   |              |                  |            | Crea    | ite        | Delete        | Cancel        |

■ Select Channel / Host Channel Settings.

| ystem Settings Language                          | About        |                                                     | Peplication Manager | () Help               | G Data Reload                |   |
|--------------------------------------------------|--------------|-----------------------------------------------------|---------------------|-----------------------|------------------------------|---|
| Device                                           | Channel List |                                                     |                     |                       |                              |   |
| Device List Default                              | t Group      |                                                     |                     |                       |                              |   |
| DS S12E-G2140-4                                  | Channel ID 🔺 | Data Rate 🔺                                         | Max Speed 🛥         | Current Speed *       | Status 🔺                     |   |
| Ecoleal Volume 1                                 | Channel 0    | Auto                                                | 1.0 Gbps            | -                     | Link Down                    |   |
| Partitions<br>Partition 1<br>Prition 1<br>Drives | Channel 1    | Auto                                                | 1.0 Gbps            | The link has been n   | Link Up                      |   |
|                                                  | Channel 2    | Auto                                                | 1.0 Gbps            | -                     | Link Down                    |   |
| Data Hosts                                       | Expansion    |                                                     |                     |                       |                              |   |
| E Schedules                                      | Channel ID   | 5                                                   | ipeed               | Status                |                              |   |
| Schedules                                        |              |                                                     | No Data             |                       |                              |   |
|                                                  |              |                                                     |                     |                       |                              |   |
|                                                  |              |                                                     |                     |                       |                              |   |
|                                                  | Task         | hannel Settings<br>re the default controller data r | rate and controller | Check Connection Stat | tus<br>nnection or expansion | - |

■ Select the channel we just created then click "Configure".

| ost Channel     | Settings     |             |               |     |   |                       |        |
|-----------------|--------------|-------------|---------------|-----|---|-----------------------|--------|
| Channel 0 C     | Channel 1    | Channel 2   | Channel 3     |     |   |                       |        |
| Parameters      |              |             |               | ID  |   | <br>MCS Group         |        |
| Current Data R  | ate:         | The link ha | s been negoti |     |   |                       |        |
| Current Transfe | er Bandwidth | iscsi       |               | 0   |   | 0                     |        |
| IPv4 Type:      |              | Static      |               | ✓ 1 |   | <ul> <li>1</li> </ul> |        |
| SlotA IPv4 IP A | ddress:      | 192.168.10  | .70           | 2   |   | <u> </u>              |        |
| IPv6 Type:      |              | Disabled    |               | 3   |   | <u> </u>              |        |
| SlotA IPv6 Add  | ress:        |             |               | 4   |   |                       |        |
| Configure       | e            |             |               | 5   |   |                       |        |
|                 | _            |             |               | 6   |   |                       |        |
|                 |              |             |               | 7   | ~ |                       |        |
|                 |              |             |               |     |   |                       |        |
|                 |              |             |               |     |   |                       | c 1    |
|                 |              |             |               |     |   | Л                     | Cancel |

■ Setup this Channel's IP address here then click "OK" and "Yes".

| Select the type of the IP ad                                                | ress and related settings for the network interface. |      |
|-----------------------------------------------------------------------------|------------------------------------------------------|------|
| - IPv4                                                                      |                                                      |      |
| Type:  Static                                                               |                                                      |      |
| (MAC Address: 00:                                                           | 0:23:40:1F:39)                                       |      |
| IP Address:                                                                 | 192.168.10.11                                        |      |
| Subnet Mask:                                                                | 255.255.255.0                                        |      |
| Default Gateway:                                                            | 192.168.10.254                                       |      |
|                                                                             |                                                      |      |
|                                                                             |                                                      |      |
|                                                                             |                                                      |      |
| Type: O Static O                                                            | Auto   Disable                                       | <br> |
| IPv6<br>Type: O Static O<br>IPV6 Address:                                   | Auto ) Disable                                       |      |
| IPv6-<br>Type: ) Static )<br>IPV6 Address:                                  | Auto  Disable                                        |      |
| Type: O Static O<br>IPV6 Address:<br>Subnet Prefix Leng                     | Auto  Disable 1:                                     |      |
| IPv6<br>Type: O Static O<br>IPv6 Address:<br>Subnet Prefix Leng<br>Route:   | Auto  Disable                                        |      |
| IPv6<br>Type: O Static O<br>IPv6 Address:<br>Subnet Prefix Leng<br>Route:   | Auto  Disable                                        |      |
| IPv6<br>Type: () Static ()<br>IPv6 Address:<br>Subnet Prefix Leng<br>Route: | Auto  Disable                                        |      |

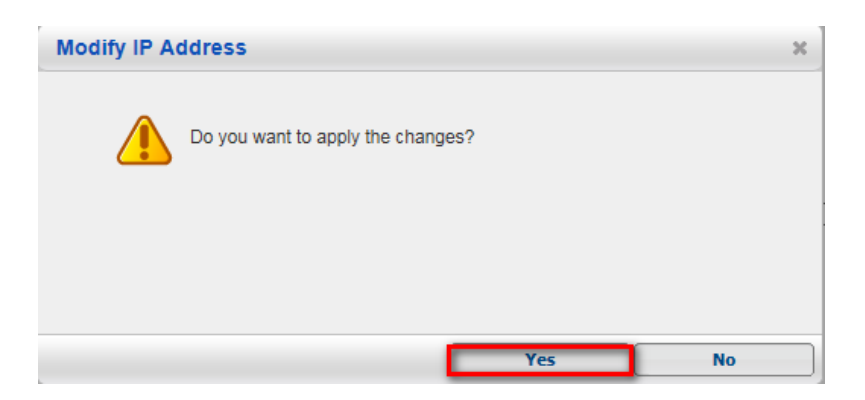

## 2. Add on iSCSI storage into Linux NVR.

■ Select Record / Storage.

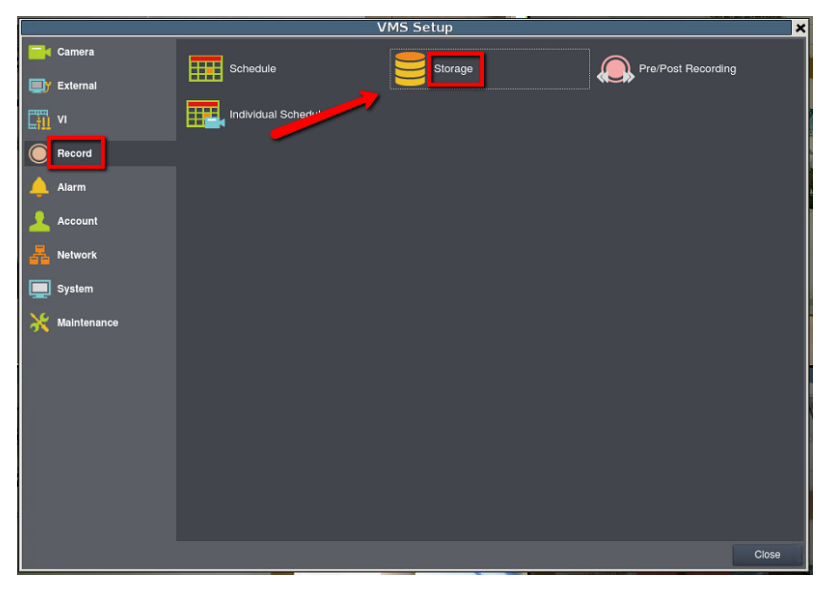

■ Click "Setting".

| Storage Usage<br>Usage<br>Used(1.98%) 72.86(GB).total 3684.95(GB)<br>Details<br>Disk Type Logical Drive RAID Level Drive Size(GB) Available Size(GB) Online Data Type Enable Dis<br>I RAID E RAID 5 3684.95 3612.09 Yes LOG,VIDEO Enable                                                 |         |
|----------------------------------------------------------------------------------------------------|---------|
| Details<br>Diak Type Logical Drive RAID Level Drive Size(GB) Available Size(GB) Online Data Type Enable Dia<br>RAID E RAID 5 3684.95 3612.09 Yes LOG,VIDEO Enable                                                                                                    |         |
| Disk Type         Logical Drive         RAID Lavel         Drive Size(GB)         Available Size(GB)         Online         Data Type         Enable Disk           1         RAID         E         RAID 5         3684.95         3612.09         Yes         LOG,VIDEO         Enable |         |
| T RAID E RAID 5 3684.95 3612.09 Yes LOG,VIDEO Enable                                                                                                    | sable S |
|                                                                                                    | No      |
| Information Edit                                                                                                    | Delete  |

■ Choose IP Storage / Add.

|   |                            |              | Advanced      | l Settings     |        | ×       |
|---|----------------------------|--------------|---------------|----------------|--------|---------|
| ľ | General IP                 | Storage N    | IAS           |                |        |         |
|   | Initiator Name             |              |               |                |        |         |
|   | iqn.1993-08.or             | lebian:01:2  | 7b07515321    |                |        |         |
|   | To authenticate<br>secret. | argets using | CHAP, click C | HAP to specify | a CHAP | CHAP    |
|   | Target Partol              |              |               |                |        |         |
|   | Host                       | ddress       | Add           | ress           | Port   |         |
|   |                            |              |               |                |        |         |
|   | Add                        | C            | Delete        | Refresh        |        | Targets |
|   |                            |              |               |                |        | Close   |

■ Enter the iSCSI IP (the IP address we just assign to the channel).

| Add Targe                                  | et Portal |    | ×      |
|--------------------------------------------|-----------|----|--------|
| Type the Host Address to config your ISCSI |           |    |        |
| iscsi                                      |           |    |        |
| Data Address                               | * Port    |    |        |
| 192.168.10.11                              | 3260      |    |        |
|                                            |           | ок | Cancel |

### Choose "Targets".

|                                       | Advanced Setting         | s               | × |
|---------------------------------------|--------------------------|-----------------|---|
| General IP Storage N                  | AS                       |                 |   |
| Initiator Name                        |                          |                 |   |
| iqn.1993-08.org.debian:01:27          | b07515321                |                 |   |
| To authenticate targets using secret. | CHAP, click CHAP to spec | ify a CHAP CHAP |   |
| Host Address                          | Address                  | Port            |   |
| ISCSI                                 | 192.168.10.11            | 3260            |   |
| Add D                                 | elete Befre              | sh Targets      |   |
|                                       |                          | raiget          |   |
|                                       |                          | Clos            | e |

Click "Connect". After connecting the status will become Connected, then click "Close".

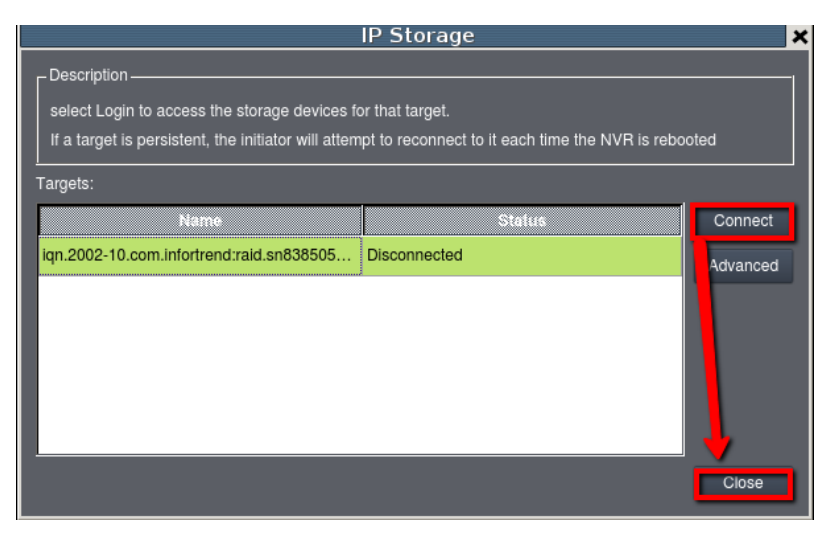

### Enter General / Check.

|                                           | Advanced                                      | Settings                      | ×        |
|-------------------------------------------|-----------------------------------------------|-------------------------------|----------|
| General IP Storage                        | e NAS                                         |                               |          |
| Raid                                      |                                               |                               |          |
| Free Space                                | OMB                                           |                               |          |
| RAID Level                                |                                               |                               | <b>_</b> |
|                                           |                                               | Create Logic                  | al Drive |
| Check Storage                             |                                               |                               |          |
| SAS/iSCSI/HBA, run<br>avoid NVR Server re | time unplug again bra<br>start, (description) | in, through beck storage rest | umed, to |
|                                           |                                               | <u> </u>                      |          |
|                                           |                                               | L                             | Check    |
|                                           |                                               |                               | Close    |
|                                           |                                               |                               |          |

After finishing all steps, it will request to restart the NVR. Click "OK".

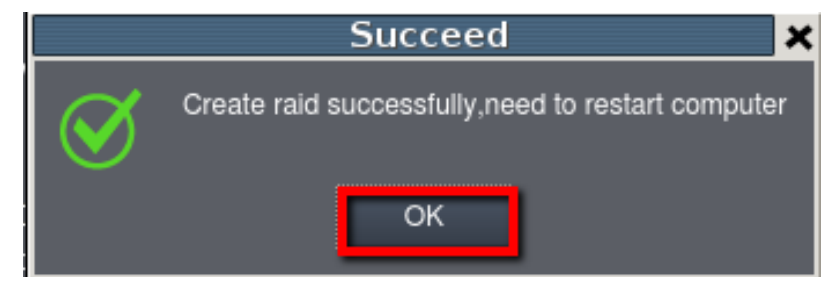

After reboot, enter Setup / Record / Storage again; make sure the iSCSI has been added successfully.

|                  |                    |                 | Stora          | ige Manager        |           |            |                     |     |
|------------------|--------------------|-----------------|----------------|--------------------|-----------|------------|---------------------|-----|
| torage Usage     |                    |                 |                |                    |           |            |                     |     |
|                  |                    |                 |                |                    |           |            |                     |     |
| Jsed(5.49%) 3    | 03.45(GB),total 55 | 530.91(GB)      |                |                    |           |            |                     |     |
|                  |                    |                 |                |                    |           |            |                     |     |
| ecans            |                    |                 | r              |                    | r         |            |                     | -1- |
| Disk Type        | Logical Drive      | RAID Level      | Drive Size(GB) | Available Size(GB) | Online    | Data Type  | Enable/Disable      | 5   |
| RAID             | E                  | RAID 5          | 3684.95        | 3429.63            | Yes       | LOG, VIDEO | Enable              | N   |
| iscsi            | F                  | NON RAID        | 1845.95        | 1797.83            | Yes       | NO         | Disable             | N   |
|                  |                    |                 |                |                    |           |            |                     | -   |
|                  |                    |                 |                |                    | Into      | rmation F  | irili Dele          | ha  |
|                  |                    |                 |                |                    | )<br>Info | rmation E  | idit Dele           | te  |
| curve Settin     | ngs                |                 |                |                    | Into      | rmation E  | idint Dele          | te  |
| Advanced Settlin | ngs                | disk allocation |                |                    | Info      | rmation E  | idit Dole<br>Satti  | te  |
| dvanced Settin   | ngs                | disk allocation | )              |                    | Info      | rmation E  | sdit Dele<br>Settin | te  |

### **3. Schedule backup for Linux NVR**

Enter Maintenance / Backup System

|               |             | VMS Setup        | ×              |
|---------------|-------------|------------------|----------------|
| Camera        | Stream Into |                  |                |
| External      |             |                  |                |
| VI            |             | Backup System    | Clear SCC Data |
| Record        |             | Database Rebuild |                |
| Alarm         |             | <b>`</b>         |                |
| Account       |             |                  |                |
| Network       |             |                  |                |
| V Malatemance | Î Î         |                  |                |
| Maintenance   | Í           |                  |                |

■ There will be a new iSCSI device on the list, click "Add" to create a new schedule.

| d. |              |          | Backup         | ) Syster | m         |       |           | >            |
|----|--------------|----------|----------------|----------|-----------|-------|-----------|--------------|
| Γ  | Task Name    | Schedule | Execution Ti   | me.      | Backup Dr | ver   | Stat      | us           |
|    |              |          |                |          |           |       |           |              |
|    |              |          |                |          |           |       |           |              |
|    |              |          |                |          |           |       |           |              |
|    |              |          |                |          |           |       |           |              |
|    |              |          |                |          |           |       |           |              |
| h  |              |          |                |          | -         |       | THE R. L. | Discourse of |
| -5 | torace Usace |          |                | Add      | Edi       |       | Stop      | Hemove       |
| ſ  | Disk type    | Drive    | Drive Size/GB) | Usedi    | GRI       |       | Free(GR)  | r            |
|    | SCSI         | F        | 1845.95        | 92.74    | 17        | 53.21 | 1100(00)  |              |
| Iľ |              |          |                |          |           |       |           |              |
|    |              |          |                |          |           |       |           |              |
|    |              |          |                |          |           |       |           |              |
|    |              |          |                |          |           |       |           |              |
|    |              |          |                |          |           |       |           | Close        |

■ In schedule backup we can select camera and backup schedule.

|                            | Add                  | task                                           | ×     |
|----------------------------|----------------------|------------------------------------------------|-------|
| CAM3371EM-2                | Task name:           | TaskName                                       |       |
| CAM4361LV-2<br>CAM4361LV-2 | Task mode:           | Once a day                                     | •     |
| CAM4221<br>CAM1320         | Task start time:     | 2016-03-10 14:30                               | ÷     |
|                            | This task will be ex | ecuited at 14:30:00 every day.since 2016-03-10 |       |
|                            | Backup driver:       | Ŷ                                              | •     |
| Select all                 |                      | OK Ca                                          | ancel |

When the system starts to backup, the Status will become "Running" and user can also see the percentage for backup.

| askName Once a day 2016-02-24 17:20 F Running   | la.     |
|-------------------------------------------------|---------|
|                                                 |         |
|                                                 |         |
|                                                 |         |
| Add Edit Stop                                   | p Remov |
| storage Usage                                   |         |
| Disk type Drive Drive Size(GB) Used(GB) Free(GB | e(GB)   |
| ISCSI F 1845.95 93.88 1752.08                   |         |

■ When backup is finished, it will show "Complete".

|           |            | Backup Sy        | stem          |          |  |
|-----------|------------|------------------|---------------|----------|--|
| Task Name | Schedule   | Execution Time   | Backup Driver | Siatus   |  |
| laskName  | Once a day | 2016-02-24 17:20 | F             | Complete |  |
|           |            |                  |               |          |  |
|           |            |                  |               |          |  |
|           |            |                  |               |          |  |
|           |            |                  |               |          |  |
|           |            |                  |               |          |  |
|           |            |                  |               |          |  |

### Appendix: What isschedule Task mode?

**Once**: it will only backup once, but customers can backup any particular date or time by period.

| Add              | task             | × |
|------------------|------------------|---|
| Task name:       | TaskName         |   |
| Task mode:       | Once             | • |
| Task start time: | 2016-03-10 14:30 | - |
| Period           |                  |   |
| Start time:      | 2016-03-0114:30  | • |
| End time:        | 2016-03-10 14:40 | - |

#### Example:

Task time is 2016-03-10 14:30, period is between 2016/3/1 14:30 – 2016/3/10 14:40, when the time comes, it will only backup record from 2016/3/1 14:30 – 2016/3/10 14:40. (Backup only once)

**Once a day:** When task time comes, it will backup record for yesterday.

| Add task            |                                                | × |
|---------------------|------------------------------------------------|---|
| Task name:          | TaskName                                       |   |
| Task mode:          | Once a day                                     | • |
| Task start time:    | 2016-03-10 14:30                               | - |
| This task will be e | xecuted at 14:30:00 every day,since 2016-03-10 |   |

#### Example:

- Task time is 2016-03-10 14:30, when the time comes, it will backup record from 2016-03-09 14:30 to 2016-03-10 14:30. (Backup one day)
- Also every day at 14:30, it will backup record form one day ago.

**Once a week:** When the task time comes, it will start to backup record for last week.

| Ade                 | l task                                      | 1         |
|---------------------|---------------------------------------------|-----------|
| Task name:          | TaskName                                    |           |
| Task mode:          | Once a week                                 |           |
| Task start time:    | 2016-03-10 14:30                            | ÷         |
| 2016-03-10 is Thu   | irsday                                      |           |
| This task will be e | xecuted at 14:30:00 every Thursday, since 2 | 016-03-10 |

Example:

Task time is 2016-03-10 14:30, when the time comes it will backup record from 2016-03-03 14:30 to 2016-03-10 14:30. (Backup one week) Also every Thursday at 14:30, it will start to backup record form one week ago.

**Once a month:** When the task time comes, it will backup record for last month.

| Ado                 | l task                                | ×                    |
|---------------------|---------------------------------------|----------------------|
| Task name:          | TaskName                              |                      |
| Task mode:          | Once a month                          | •                    |
| Task start time:    | 2016-03-10 14:30                      | Ĵ                    |
| This task will be e | xecuted at 14:30:00 10th of every mor | hth,since 2016-03-10 |

- Task time is 2016-03-10 14:30, when the time comes, it will backup record from 2016-02-03 14:30 to 2016-03-10 14:30. (Backup one month)
- Also on every 10th at 14:30, it will start to backup record form one month ago.